# SPA8000電話アダプタの基本および詳細オプション設定

### 目的

オプションの設定は、WAN接続のパフォーマンスを向上および変更するために使用されま す。ワイドエリアネットワーク(WAN)は、複数の小規模なネットワークで構成されるネット ワークです。最も有名なWANはインターネットです。インターネットにアクセスするには 、インターネットサービスプロバイダー(ISP)と呼ばれる組織が使用されます。変更可能な 設定には、DNSサーバ、NTPサーバ、DNS設定、およびDHCPの設定があります。ドメイン ネームサービス(DNS)サーバは、ドメイン名のレコードが保存され、IPアドレスに一致する サーバです。DNSは、ドメイン名をIPアドレスに変換します。ネットワークタイムプロトコ ル(NTP)は、マシンのネットワーク上の時刻を同期するように設計されています。この記事 では、SPA8000の基本および高度なオプション設定について説明します。

**注**:WANのその他の機能を設定する場合は、次の記事に記載されている手順に従ってくだ さい。SPA8000アナログ電話アダプタの基本および高度なPoint-to-Point over Ethernet(PPPoE)設定、およびSPA8000アナログ電話アダプタの静的IP設定。

# 該当するデバイス

· SPA8000

## [Software Version]

•6.1.12

## オプションの設定

#### 基本的なオプション設定

ステップ1:管理者としてWeb構成ユーティリティにログインし、[**Basic**] > [**Network**] > [ WAN Status]を選択します。基本WANのステー*タスのページ*が開きます。

| Network                   | Voice            |                       |               |                                  |
|---------------------------|------------------|-----------------------|---------------|----------------------------------|
| Status Wan Status         |                  |                       | User Login    | Trunk Status<br>basic   advanced |
| Internet Connection Setti | ngs              |                       |               |                                  |
| Connection Type:          | Static IP        |                       |               |                                  |
| Static IP Settings        |                  |                       |               |                                  |
| Static IP:                | 192.168.0.1      | NetMask:              | 255.255.255.0 |                                  |
| Gateway:                  | 192.168.75.1     |                       |               |                                  |
| PPPoE Settings            |                  |                       |               |                                  |
| PPPOE Login Name:         |                  | PPPOE Login Password: |               |                                  |
| Optional Settings         |                  |                       |               |                                  |
| HostName:                 | SPA8000          | Domain:               | example.com   |                                  |
| Primary DNS:              | 4.2.2.2          | Secondary DNS:        | 192.168.75.1  |                                  |
| DNS Query Mode:           | Parallel 👻       |                       |               |                                  |
|                           | Undo All Changes | Submit All Changes    |               |                                  |

[Optional Settings]領域で、次の操作を実行します。

ステップ2:[Host Name]フィールドにデバイスのホスト名を入力します。ホスト名は、ネットワーク内のデバイスを識別するために使用されるユーザ割り当ての名前です。

ステップ3:[Domain]フィールドにネットワークドメイン名を入力します。ドメイン名は、 DNSによってIPアドレスに一致する英数字文字列を指定します。

ステップ4:[Primary DNS(プライマリDNS)]フィールドにプライマリのドメインネームシ ステム(DNS)サーバアドレスを入力します。プライマリDNSサーバでは、DNSクエリが最初 に送信され、IPアドレスと一致します。

ステップ5:(オプション)[セカンダリDNS(Secondary DNS)]フィールドにセカンダリ DNSを入力します。プライマリDNSに問題がある場合は、セカンダリDNSがドメイン名要 求に次に使用されます。

ステップ6:[DNS Query Mode]ドロップダウンリストからDNSクエリモードを選択します。 DNSクエリは、ホストがDNSサーバに送信するメッセージで、ドメイン名の情報を検索し 、そのIPアドレスを検索します。

・パラレル:デバイスは、すべてのDNSサーバに同時に同じDNSルックアップ要求を送信 します。

・ Sequential : デバイスはすべてのDNSサーバにDNSルックアップ要求を順次送信します 。

ステップ7:[Submit All Changes]をクリックして設定を保存します。

#### オプションの詳細設定

ステップ1:管理者としてWeb構成ユーティリティにログインし、[Advanced] > [Network] > [WAN Status]を選択します。[WAN Status]ページが開きます。

| Network                    | Voice              |                       |               |               |
|----------------------------|--------------------|-----------------------|---------------|---------------|
| Status Wan Status Lan      | Status Application |                       |               | Trunk Sta     |
|                            |                    |                       | User Looin    | basic Ladvanc |
| Internet Connection Settin | gs                 |                       |               |               |
| Connection Type:           | Static IP 💌        |                       |               |               |
| Static IP Settings         |                    |                       |               |               |
| Static IP:                 | 192.168.0.1        | NetMask:              | 255.255.255.0 |               |
| Gateway:                   | 192.168.75.1       |                       |               |               |
| PPPoE Settings             |                    |                       |               |               |
| PPPOE Login Name:          |                    | PPPOE Login Password: |               |               |
| PPPOE Service Name:        |                    |                       |               |               |
| Optional Settings          |                    |                       |               |               |
| HostName:                  | SPA8000            | Domain:               | example.com   |               |
| Primary DNS:               | 4.2.2.2            | Secondary DNS:        | 192.168.75.1  |               |
| DNS Server Order:          | Manual 💌           | DNS Query Mode:       | Parallel 💌    |               |
| Primary NTP Server:        | 135.11.11.11       | Secondary NTP Server: | 135.15.15.15  |               |
| DHCP IP Revalidate Timer:  | 15 Minutes         |                       |               |               |
| MAC Clone Settings         |                    |                       |               |               |
| Enable MAC Clone Service:  | no 💌               | Cloned MAC Address:   |               |               |
| Remote Management          |                    |                       |               |               |
| Enable WAN Web Server:     | yes 💌              | WAN Web Server Port:  | 80            |               |
| VLAN Settings              |                    |                       |               |               |
| Enable VLAN:               | no 💌               | VLAN ID:              | 1 [0x00       | 00-0xFFF]     |
|                            | Undo All Changes   | Submit All Changes    |               |               |

[Optional Settings]領域で、次の操作を実行します。

ステップ2:[Host Name]フィールドにデバイスのホスト名を入力します。ホスト名は、ネットワーク内のデバイスを識別するために使用されるユーザ割り当ての名前です。

ステップ3:[Domain]フィールドにネットワークドメイン名を入力します。ドメイン名は、 DNSによってIPアドレスに一致する英数字文字列を指定します。

ステップ4:[Primary DNS(プライマリDNS)]フィールドにプライマリのドメインネームシ ステム(DNS)サーバアドレスを入力します。プライマリDNSサーバでは、DNSクエリが最初 に送信され、IPアドレスと一致します。

ステップ5:(オプション)[セカンダリDNS(Secondary DNS)]フィールドにセカンダリ DNSを入力します。プライマリDNSに問題がある場合は、セカンダリDNSがドメイン名要 求に次に使用されます。

ステップ6:[DNS Server Order]ドロップダウンリストからDNSサーバの順序を選択します。 可能な値は次のとおりです。

・ Manual — IPアドレスを手動で選択します。DHCPが提供するDNSテーブルを確認する 必要はありません。

・ Manual/DHCP:手動で割り当てることができない場合は、IPアドレスを手動で選択し ます。デバイスは、DHCPが提供するDNSサーバテーブルにあるDNSサーバのIPアドレス を割り当てます。

・ DHCP/Manual:DHCPが提供するDNSサーバテーブルにあるDNSサーバのIPアドレスを 選択します。DHCP経由で割り当てることができない場合は、IPアドレスを手動で選択し ます。 ステップ7:[DNS Query Mode]ドロップダウンリストからDNSクエリモードを選択します。 DNSクエリは、ホストがDNSサーバに送信するメッセージで、ドメイン名の情報を検索し 、そのIPアドレスを検索します。

・パラレル:デバイスは、すべてのDNSサーバに同時に同じDNSルックアップ要求を送信 します。

・ Sequential : デバイスはすべてのDNSサーバにDNSルックアップ要求を順次送信します 。

ステップ8:[Primary NTP Server]フィールドにプライマリNetwork Time Protocol(NTP)サー バのIPアドレスを入力します。NTP は、ネットワーク上の多くのマシンが時刻を同期する ことを目的としています。

ステップ9:(オプション)プライマリNTPサーバに問題がある場合は、[セカンダリNTPサ ーバ(Secondary NTP Server)]フィールドにセカンダリNTPサーバのIPアドレスを入力しま す。セカンダリNTPサーバを使用して、マシンのネットワーク上の時刻を同期できます。

ステップ10:[DHCP IP re-validate Timer]フィールドに、DHCP再検証の時間(分)を入力し ます。これは、SPAがDHCPによって指定されたIPアドレスを再検証する間隔です。

ステップ11:[Submit All Changes]をクリックして、設定を保存します。